## ParentPay user guide for booking sessions at The Hub

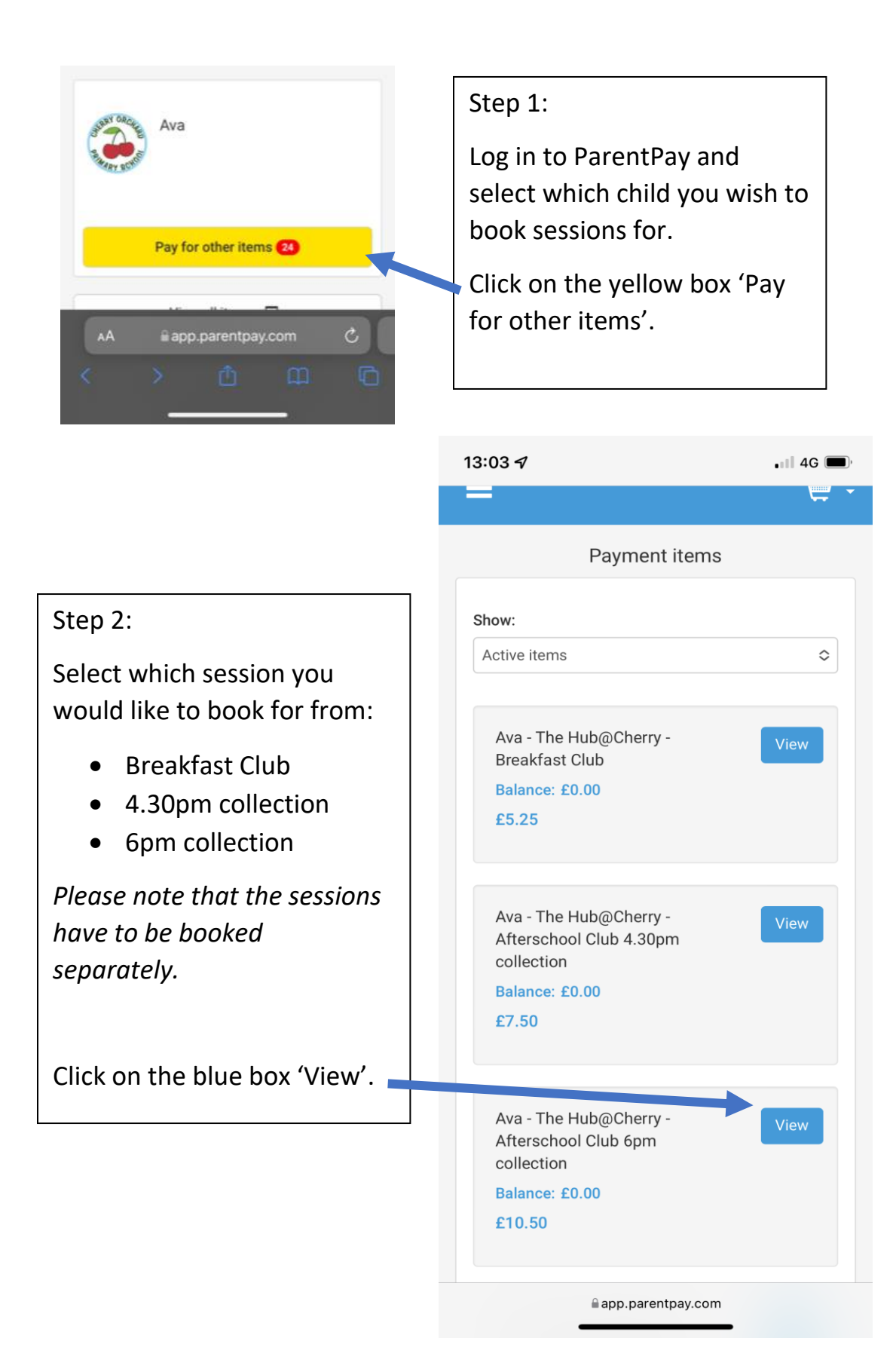

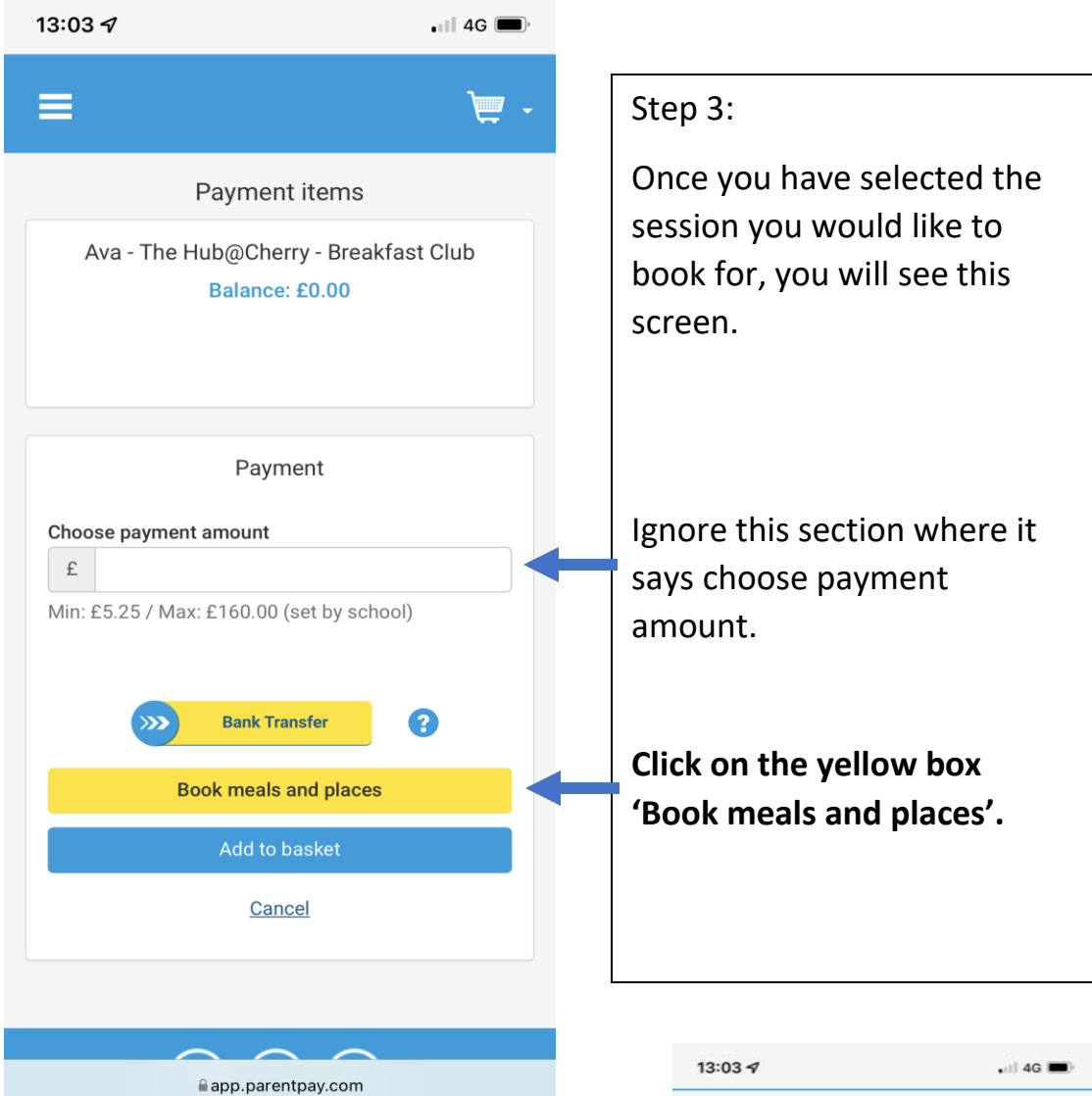

## Step 4:

From the first drop down menu, select which session it is you are booking for: Breakfast, Afternoon (4.30pm collection, Afterschool (6pm collection).

From the second drop down menu, select which week you would like to book for.

Click on the blue box 'Make or view bookings'.

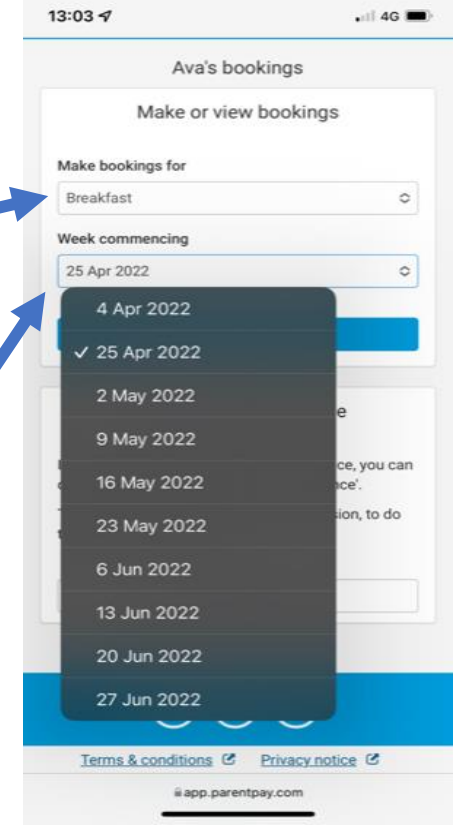

|                                                                                                    |                                                                                            |                                         | 13:04 🕫                                                                                                    |                                                                                      | 💷 4G 🔳                                               |
|----------------------------------------------------------------------------------------------------|--------------------------------------------------------------------------------------------|-----------------------------------------|----------------------------------------------------------------------------------------------------|--------------------------------------------------------------------------------------|------------------------------------------------------|
| Breakfast selection                                                                                                    |                                                                                            |                                         | Breakfast selection                                                                                                    |                                                                                      |                                                      |
| PLEASE NOTE: When confirming your<br>bookings, any Payment due must be paid<br>within 2 hours. Failure to do so will result in<br>unpaid bookings being cancelled.<br>If your Payment due is zero (£0.00), simply<br>confirm bookings and no further action is<br>required. |                                                                                            |                                         | PLEASE NOTE: When confirming your<br>bookings, any Payment due must be paid<br>within 2 hours. Failure to do so will result in<br>unpaid bookings being cancelled. |                                                                                      |                                                      |
|                                                                                                    |                                                                                            |                                         | If your Payment due is zero (£0.00), simply<br>confirm bookings and no further action is<br>required.                                                              |                                                                                      |                                                      |
|                                                                                                    |                                                                                            |                                         |                                                                                                    |                                                                                      |                                                      |
| Week commer                                                                                                    | ncing 25th Apr 2022                                                                        | 2<br>week >                             | Week comm                                                                                                    | nencing 2nd May 20                                                                   | )22<br>ext week >                                    |
| Week commer<br>< Previous week<br>lease scroll across to view                                                                                                    | ncing 25th Apr 2022<br>Next                                                                | 2<br>week >                             | Week comm<br>< Previous week Please scroll across to v                                                                                                    | nencing 2nd May 20                                                                   | 22<br>ext week >                                     |
| Week comment<br>< Previous week<br>lease scroll across to view<br>Mon<br>25 Apr ✓                                                                                                    | ncing 25th Apr 2022<br>Next<br>of the remaining days of<br>Tue<br>26 Apr                   | 2<br>week ><br>the week.                | Week comm<br>< Previous week<br>Please scroll across to v<br>Tue<br>3 May ✓                                                                                        | nencing 2nd May 20<br>Ne<br>iew the remaining days<br>Wed<br>4 May                   | )22<br>ext week ><br>of the week.<br>5 N             |
| Week comment<br>< Previous week<br>lease scroll across to view<br>Mon<br>25 Apr ✓<br>Book a session                                                                                                    | ncing 25th Apr 2022<br>Next<br>of the remaining days of<br>Tue<br>26 Apr<br>Book a session | 2<br>week ≥<br>the week.<br>Z<br>Book a | Week comm<br>< <u>Previous week</u><br>Please scroll across to v<br>Tue<br>3 May ✓<br>Book a session                                                               | nencing 2nd May 20<br>Ne<br>iew the remaining days<br>Wed<br>4 May<br>Book a session | )22<br>ext week ><br>of the week.<br>5 N<br>Book a s |

## Step 5:

To select a session, click on the day required and it will highlight in green. If you accidentally click on a day that you do not require, click the box again and it will deselect and go back to white.

You can add as many sessions as required by clicking on multiple days and navigating through the calendar by clicking on '<Previous week' and 'Next week>'.

| Booking summary         |        | The bookings will be calculated at  |
|-------------------------|--------|-------------------------------------|
| Ava Cutchey's Breakfast |        | the bottom of the screen in Booking |
| Bookings added          | 3      | summary.                            |
| Bookings cancelled      | 0      | Step 6:                             |
| Cost of new bookings    | £15.75 | When you have finished selecting    |
| Payment due             | £15.75 | your sessions, click on 'Confirm    |
|                         |        | bookings'.                          |
| Confirm bookings        |        |                                     |
| Cancel                  |        |                                     |

| 13:04 7                                                   |      | 📲 4G 🔳 | ), |
|-----------------------------------------------------------|------|--------|----|
| Basket                                                    |      |        |    |
| Item                                                      | Edit | Remove |    |
| <b>Ava</b> - The Hub@Cherry - Breakfast<br>Club<br>£15.75 | 1    | Ê      |    |
| Order summary                                             |      |        |    |
|                                                           | 0    |        |    |
| ltems: £15.75                                             |      | 15.75  |    |
| <b>Total:</b> £15.75                                      |      |        |    |
| Pay by Parent Account credit:                             | -1   | 00.03  |    |
| Amount to pay:                                            | £1   | 15.75  |    |

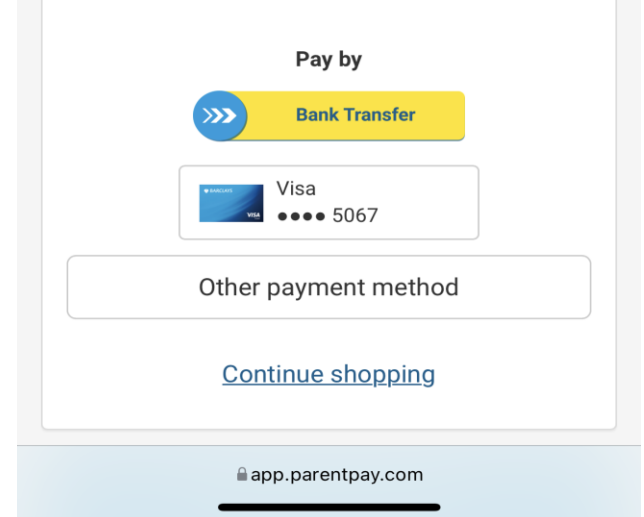

Step 7:

You will be directed to the basket to pay for your sessions.

You can pay by bank transfer or credit/debit card.

To view the sessions you have already booked, you will need to repeat steps 2,3 & 4 to view the calendar.